1

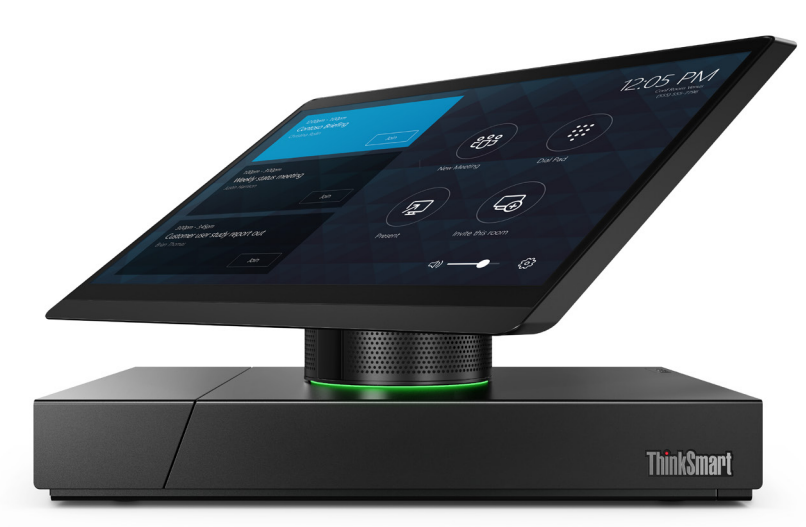

# **ThinkSmart**

# ThinkSmart Hub 500 スタートガイド

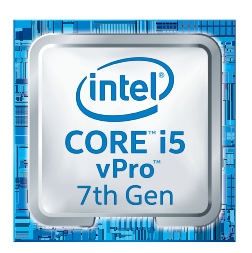

Intel Inside<sup>®</sup> 飛躍的な生産性を インテル<sup>®</sup> Core™ i5 vPro™ プロセッサー搭載

本ドキュメントに記載の内容は2018年6月8日時点のものです。 今後、内容や仕様は予告なく変更される場合があります。

# 目次

| ThinkSmart Hub 500 について    | 3   |
|----------------------------|-----|
| ThinkSmart Hub 500 とは      | 4   |
| 各部名称(前面)                   | 4   |
| 各部名称 (コネクタ部)               | 4   |
| 11.6 インチ タッチパネルディスプレイ      | 5   |
| ハドルルームの会議に最適               | 6   |
| いつでもすぐにつかえる                | 6   |
| 機器の拡張でさらに会議が充実             | 7   |
| パッケージに含まれていないもの            | 7   |
| さあ、はじめましょう!                | 8   |
| 会議室に設置します                  | 9   |
| パッケージに含まれているもの             | 9   |
| 電源と LAN ケーブルを接続します         | 9   |
| 電源の入れかたと切りかた               | .11 |
| 電源を入れる                     | .11 |
| 電源を切る                      | .11 |
| 会議用アカウントと管理用アカウント          | .12 |
| 会議用アカウント(Skype)            | .12 |
| 管理用アカウント(Administrator)    | .12 |
| Skype for Business をつかうために | .13 |
| Skype サインインアカウントの登録        | .13 |
| 初回のアカウント登録手順               | .13 |
| 管理用ユーザーでログインするには           | .15 |

| システムを再起動する                       | 16 |
|----------------------------------|----|
| システムで使用する言語を設定する                 | 17 |
| Windows の言語を変更する                 | 17 |
| Skype Room System アプリの表示言語を      |    |
| 変更する                             | 19 |
| ThinkSmart Hub 500 をつかいこなす       | 21 |
| オンライン会議をさらにインタラクティブに             | 22 |
| コンテンツ共有について                      | 22 |
| Skype for Business / Lync セッションを |    |
| 通じたコンテンツ共有                       | 22 |
| HDMI 接続によるコンテンツ共有                | 22 |
| 外付けディスプレイで拡張                     | 23 |
| アップデートと初期化                       | 24 |
| システムのアップデートについて                  | 24 |
| システムを初期化する(工場出荷状態に戻す)            | 25 |
| Skype Room System についてさらにくわしく    | 27 |
| 役に立つリンク                          | 27 |
| FAQ (よくある質問)                     | 28 |
| よくある質問                           | 29 |
| ユーザーデータ&プライバシー                   | 32 |
| 主な仕様                             | 33 |
|                                  |    |

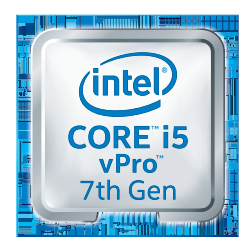

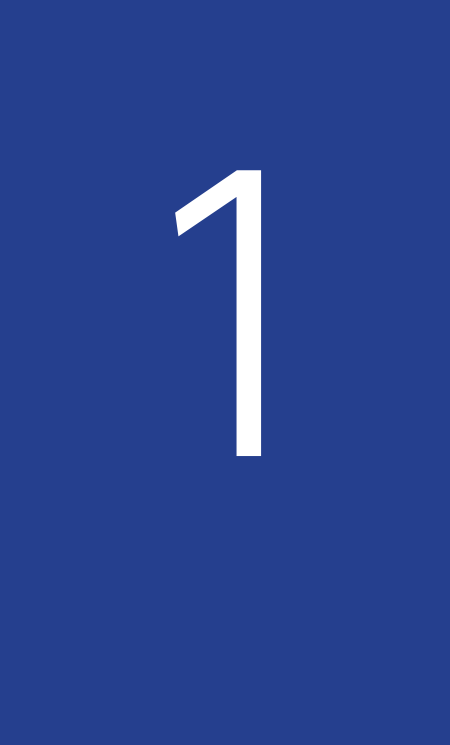

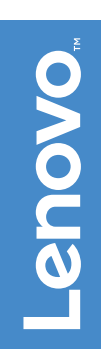

# ThinkSmart Hub 500 について

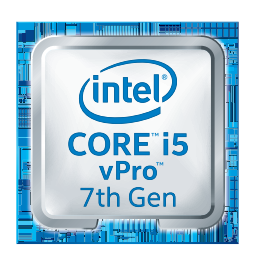

#### ThinkSmart Hub 500 とは

インテル<sup>®</sup> Core<sup>™</sup> i5 vPro<sup>™</sup> プロセッサー搭載 の ThinkSmart Hub 500 は、会議机の上に設置 するだけで、手軽にオンライン会議を管理、運 営することができます。タッチパネル、マイク、 スピーカーを一体化したオールインワンのユ ニットは、かんたんに設置でき、直観的な操作で、 高音質な会話、ドキュメントとインタラクティ ブな情報共有を Skype for Business 経由で実現 します。

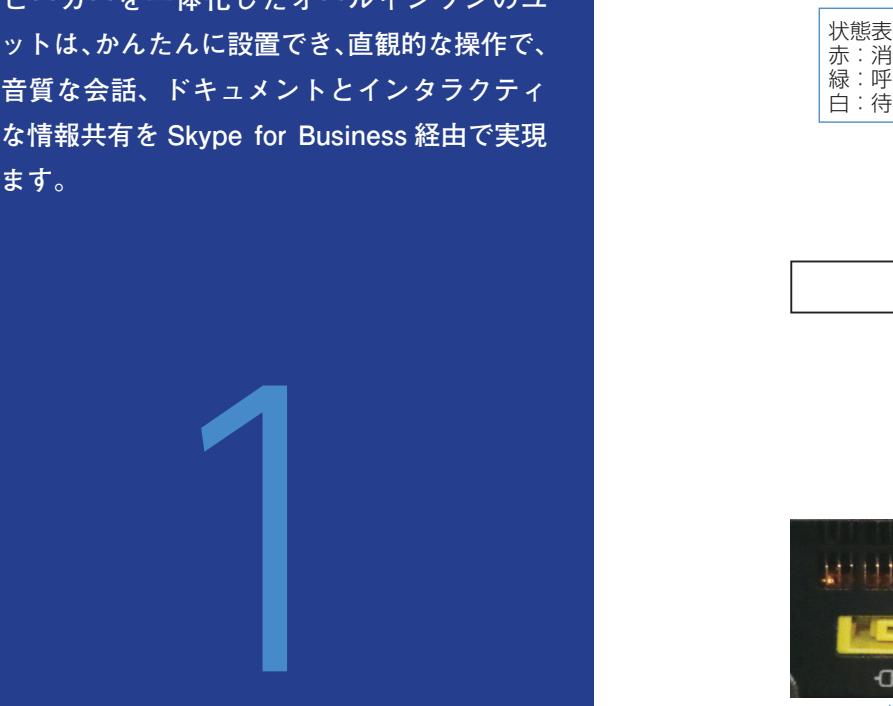

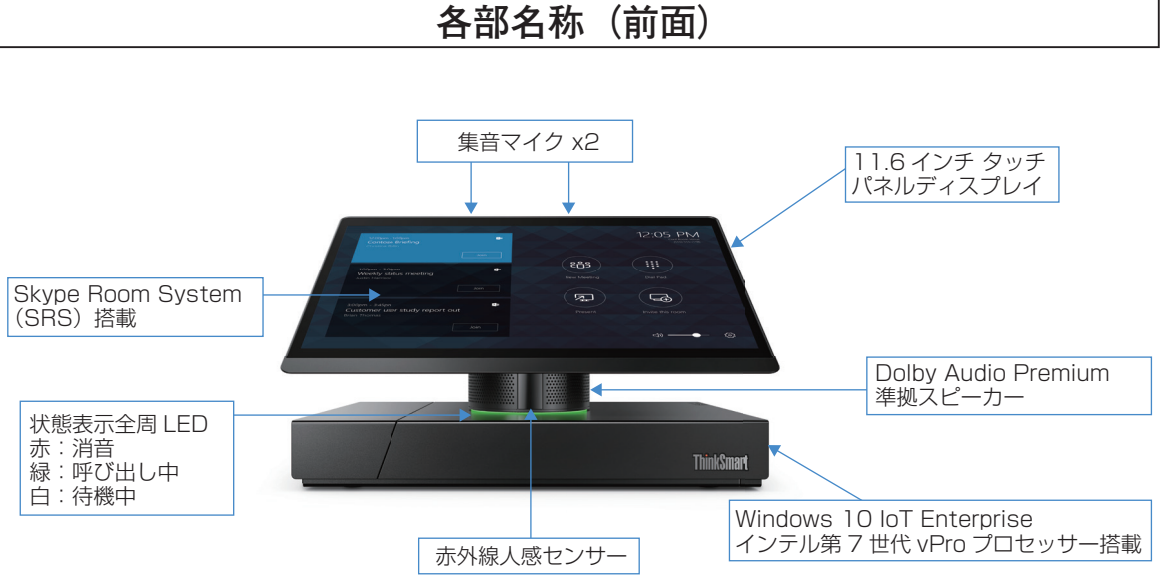

各部名称(コネクタ部)

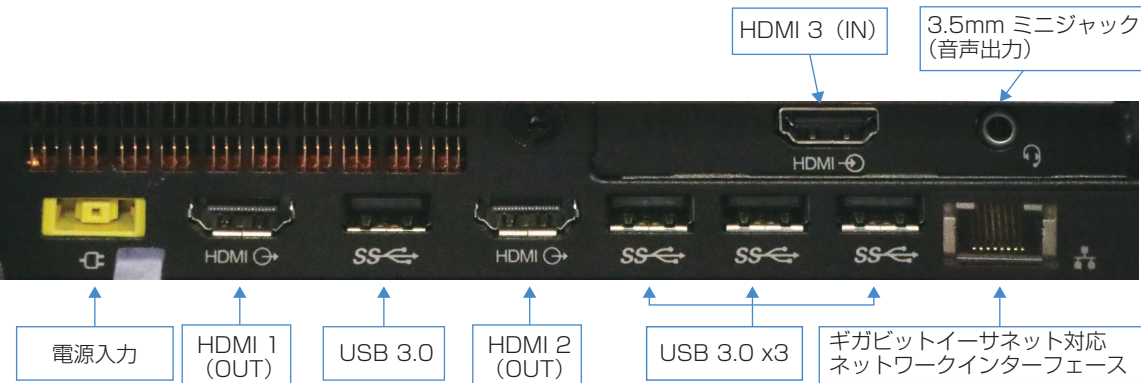

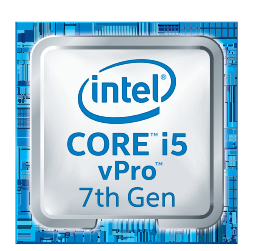

Intel Inside<sup>®</sup> 飛躍的な生産性を インテル<sup>®</sup> Core™ i5 vPro™ プロセッサー搭載 enovo-

#### 11.6 インチ タッチパネルディスプレイ

360 度回転可能な 11.6 インチ タッチパネルディスプレイを搭載(着脱はできません)。会議のス ケジューリング、参加者の管理、ミーティングへの参加など、オンライン会議をコントロールできます。

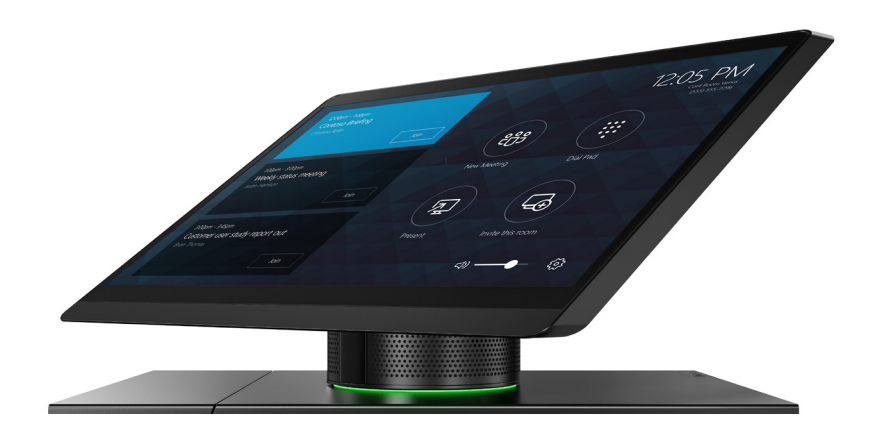

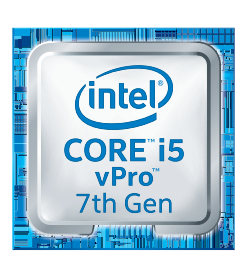

#### ハドルルームの会議に最適

ハドルルーム、小会議室、打ち合わせスペースなどで行われる小規模な会議(最大8人程度)に最適。 マイクを2つ搭載し、指向性なく360度の集音で参加者が会議室のどこにいても最大約6m四 方の範囲まで高音質会議が実現可能。

メモ:

マイク性能の推奨ルームサイズは約4.6 x 4.6m です。

# Lenovo

# いつでもすぐにつかえる

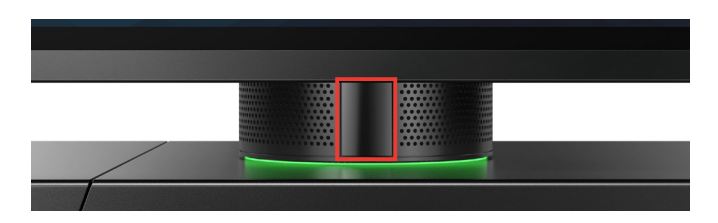

スタンバイ中の ThinkSmart Hub 500 は、タッチパネルディスプレイにダブルタップすることで、すぐに点灯します。加えて、本体前面側のディスプレイ下柱部分には、赤外線人感センサーを内蔵。人の動きを検知して自動起動、ルームに着席したらスムースに会議を開始、終了後、参加者が離席し、部屋が無人になるとディスプレイを消灯して待機、といった運用が可能です。

メモ:

人感センサーは、正面から左右約 45 度、距離約 3m の範囲で検知します。

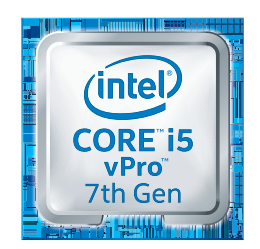

#### 機器の拡張でさらに会議が充実

コネクタ部には USB 3.0 ポートを 4 つ装備しています。一般的な周辺機器は、接続するだけで 自動検出してドライバーがインストールされ、すぐに利用可能です。外付けのカメラ、キーボード、 マウス、拡張マイク、大容量スピーカーなど、必要に応じて接続することで、さらに便利に会議 が充実できます。

#### メモ:

外付けスピーカーを使用する場合、ThinkSmart Hub 500 内蔵のスピーカー/マイクを無効化する必要が あります。

外付けで指向性のあるマイクを接続すると、部屋の場所により集音性能が落ちる場合がありますのでご注意 ください。

#### パッケージに含まれていないもの

下記のものは同梱されていません。必要に応じて、ご用意ください。

| アイテム                                   | おすすめ                        |
|----------------------------------------|-----------------------------|
| 外部 HDMI 対応ディスプレイ<br>(最大 2 台まで接続可能)     | 40 インチ以上のシングル HDMI 対応ディスプレイ |
| RJ45 イーサネットケーブル<br>(インターネット / イントラネット) | _                           |

ThinkSmart Hub 500 は無線 LAN に標準対応していますが、設置環境により接続が不安定になる場合があります。安定した接続には、Ethernet による有線 LAN 接続を推奨します。

| 運用環境            | 環境、ライセンス要件                                                          |
|-----------------|---------------------------------------------------------------------|
| オンプレミス          | Microsoft Exchange 2013 SP1 以降                                      |
|                 | Microsoft Skype for Business Server 2015 以降                         |
|                 | PSTN ダイヤル機能のための Lync インフラストラクチャ<br>の組み込み PSTN 機能                    |
| クラウド(PSTN ダイヤル) | Office 365 Enterprise E5<br>(Skype および PSTN 機能)                     |
| クラウド            | Office 365 Enterprise E1 / E3<br>または Office 365 Skype Premium ライセンス |

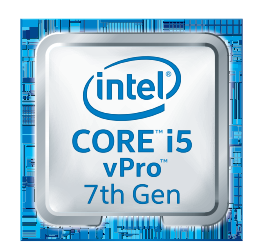

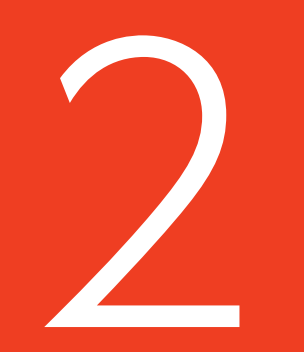

# さあ、はじめましょう!

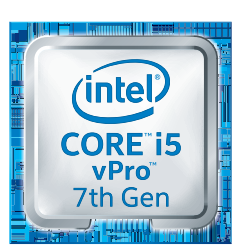

#### 会議室に設置します

ThinkSmart Hub 500 をパッケージから取り出 し、会議室等の傾きのない平らな面に設置しま す

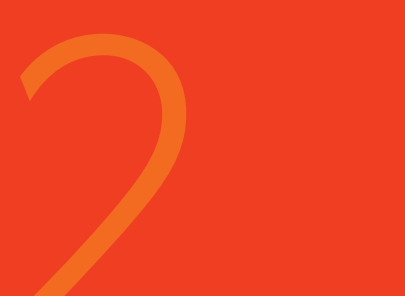

# パッケージに含まれているもの

ThinkSmart Hub 500

Windows 10 IoT Enterprise (プリインストール)

Skype Room System (プリインストール)

電源アダプター

#### 電源と LAN ケーブルを接続します

ThinkSmart Hub 500 のコネクタ部には、接続したケーブルが不用意に抜けないよう固定し、すっきりと配線できるケーブル管理ベイを装備。外装カバーはネジ止めされています。

ケーブル管理ベイのカバーを固定しているネジ(1 か所)を外します。

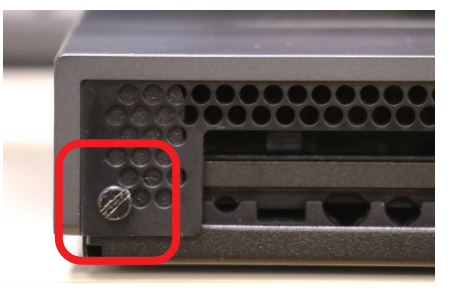

2 ロックリリースボタンを右側に押し、アームを矢印の方向に起こします。

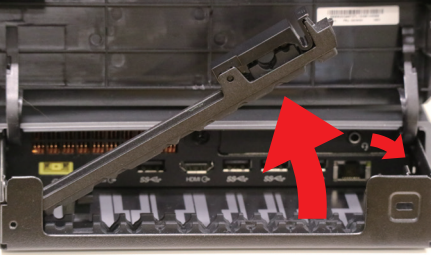

3 電源アダプター(付属品)、LAN ケーブルを接続します。 必要に応じて HDMI ケーブルや Web カメラ等を接 続します。

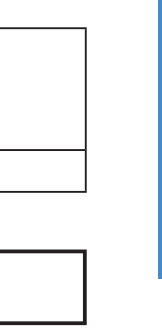

enovo

CORE i5 vPro 7th Gen

Intel Inside<sup>®</sup> 飛躍的な生産性を インテル<sup>®</sup> Core™ i5 vPro™ プロセッサー搭載

9

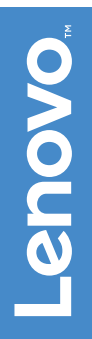

また、HDMI(IN)用のケーブルはアームの上側に ある溝を通し、その他のケーブルは起こしたアーム が固定されていた場所にある溝に沿うよう通しま す。 各種ポートの配置は、「各部名称(コネクタ部)(P.4)」 をご参照ください。

④ 適切なポートにケーブルを接続し、対応する溝に ケーブルを合わせ、アームを閉じてしっかり固定し ます。

**注**:アームリリースラッチがカチッと音がするまで確実 にはめ込みます。すべてのケーブルがしっかりと固 定されます。

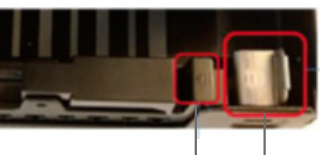

HDMI IN f = J

5 ケーブル管理ベイのカバーを閉じ、ネジ(1 か所) で固定します。

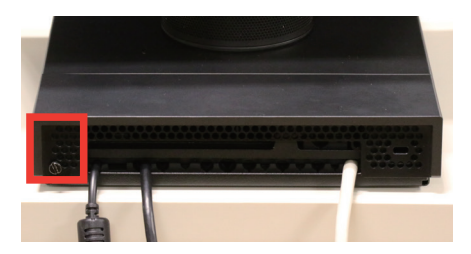

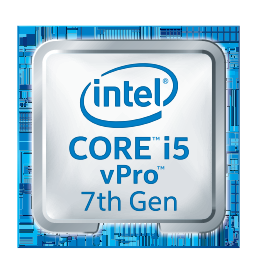

# 電源を入れる

電源ボタンを押します。

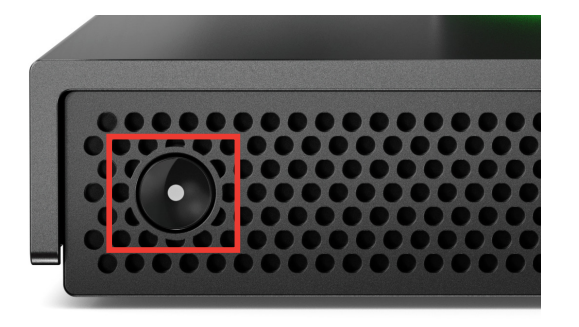

起動が完了すると、初回電源投入時は初期設定画面、通常使用時は Skype Room System の操作画面が表示されます。

#### メモ:

電源が ON になると、ThinkSmart Hub 500 は BIOS POST を実行後、内蔵 SSD から Microsoft Windows 10 IoT Enterprise オペレーティングシステムをロードし、起動します。BIOS POST の内容は 初回起動時のみ表示されます。

電源を切る

ThinkSmart Hub 500 は常時起動することを想定して設計されています。電源を切る場合、 Administrator 権限でサインインし、スタートメニューよりシャットダウンを選択します。

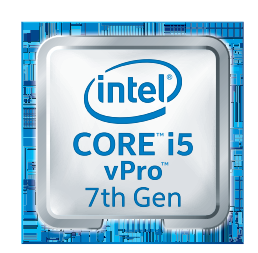

電源の入れかたと切りかた

# 会議用アカウントと管理用アカウント

ThinkSmart Hub 500 には、工場出荷時に 2 つの Windows アカウントがあらかじめ用意されています。

#### 会議用アカウント(Skype)

Skype Room System (SRS) アプリが実行されるデフォルトの Windows アカウントです。 このアカウントは SRS アプリ専用です。SRS を実行するための既定の推奨アカウントで、管理 者権限はありません。

#### メモ:

このアカウントは、OS が起動するとそのまま Windows にサインインし、SRS アプリは「Skype」 アカウントで自動起動するようにデザインされています。

#### 管理用アカウント(Administrator)

パスワードで保護された、Windows 標準の管理者アカウントです。「Administrator」アカウントは ThinkSmart Hubのデバイス管理にのみ使用します。工場出荷時のパスワードは「sfb」です。 通常の会議では使用しません。

#### メモ:

SRS アプリを実行するアカウントは会議用アカウントの「Skype」です。

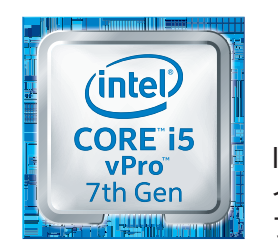

### Skype サインインアカウントの登録

#### 初回のアカウント登録手順

ThinkSmart Hub 500 から Skype Room System を利用するには、Skype Room System 上でのサインインが必要となります。詳細は「パッケージに含まれていないもの(P.7)」もご参照ください。

マイクロソフト ソフトウェア ライセンス条項画面 が表示されたら、内容を確認し、問題がなければ、 チェックボックスをタップし、[次へ] をタップし ます。

#### メモ:

Skype for Business または Lync のアカウントを事前 に取得しておく必要があります。

2 ユーザー アカウント画面にて、Skype サインイン アドレスとパスワードを入力し、下にスワイプし[次へ]をタップします。

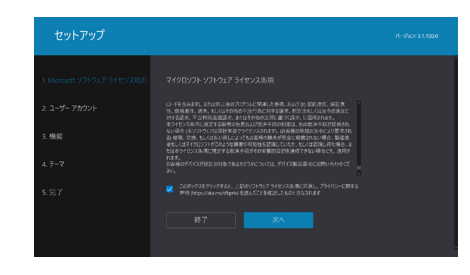

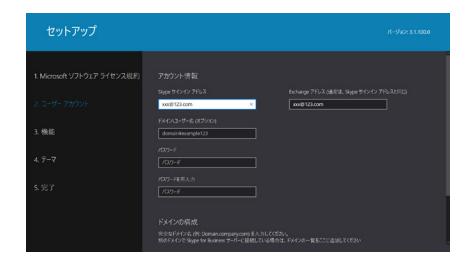

- 3 機能画面、テーマ画面では設定をデフォルトのまま に、それぞれ [次へ] をタップします。
- 4 完了画面にて [完了] をタップします。

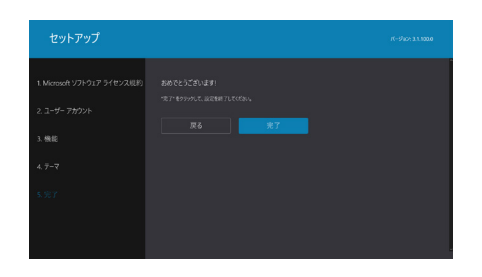

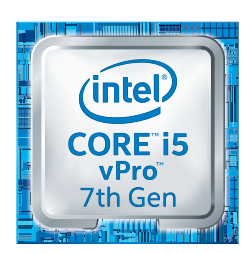

Intel Inside<sup>®</sup> 飛躍的な生産性を インテル<sup>®</sup> Core™ i5 vPro™ プロセッサー搭載

Skype for Business をつかうために

SRS アプリは認証情報でサインインを開始します。 認証が完了すると、SRS アプリはサインイン状態 になり、会議の準備が整います。

すでに予約済みの会議があれば左側に会議のリスト が表示されます。リストからご希望の会議の[参加] タップすると参加できます。

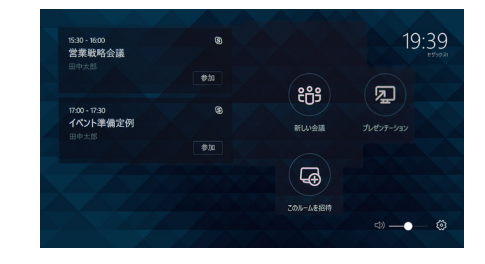

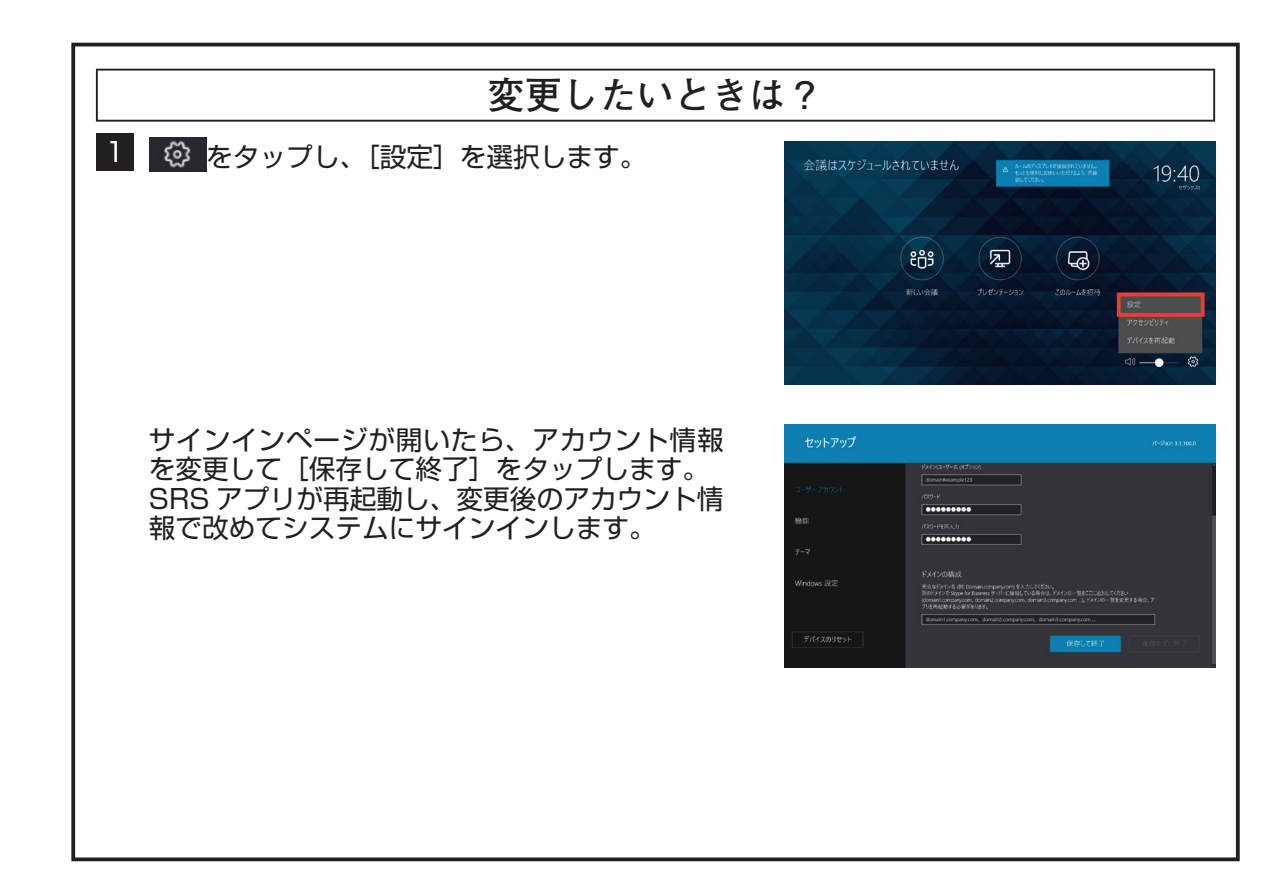

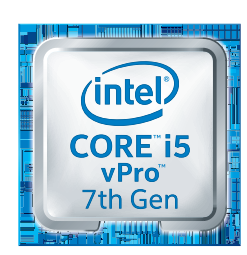

#### 管理用ユーザーでログインするには

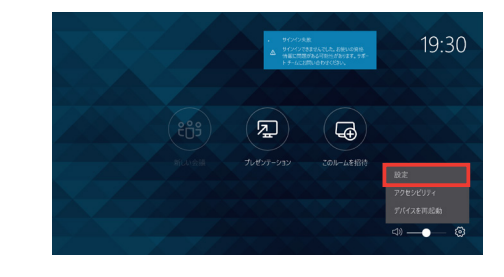

2 管理者パスワードを入力します。

1 🐼 をタップし、[設定] を選択します。

3 Windows 設定を選択し、[管理者サインインに移動]をタップします。

| セットアップ |             | パージョン: 3.1.1000 |
|--------|-------------|-----------------|
|        |             |                 |
|        | 管理者サインインに移動 |                 |
|        | 保存して終了      | 保存せずに終了         |
|        |             |                 |
|        |             | -               |

4 [Administrator] アカウントを選択し、管理者パ スワードを入力します。

管理者の資格情報を要求するプロンプトが表示され、正常に検証されると、ユーザーは管理者として ログインしてデバイスを管理できます。

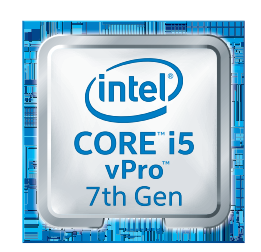

Intel Inside<sup>®</sup> 飛躍的な生産性を インテル<sup>®</sup> Core™ i5 vPro™ プロセッサー搭載 -enovo

# システムを再起動する

こ 
を選択して [デバイスを再起動] をタップしま
す。

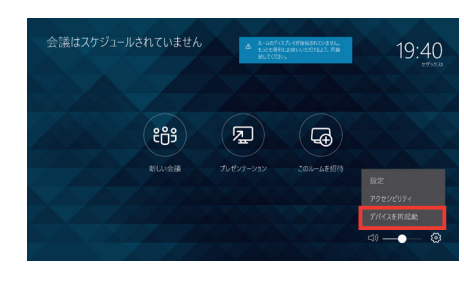

ThinkSmart Hub 500 が再起動します。

自動で「Skype」アカウントにログイン、SRS ア プリを起動、アカウントが登録済みの場合、自動的 に Lync または Skype アカウントにサインインし ます。

| 15:30 - 16:00<br>営業戦略会議           |            | 19:39<br>E99928 |
|-----------------------------------|------------|-----------------|
| штар                              | PPS        |                 |
| 17:00 - 17:30<br>イベント準備定例<br>田中太郎 | 新しい会議      | לעליק-          |
|                                   |            |                 |
|                                   |            |                 |
|                                   | CON TRIDIA | ⊲) —• — ⊗       |

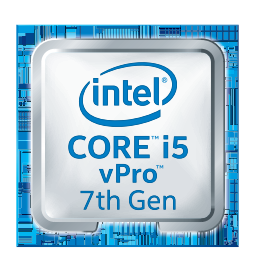

# システムで使用する言語を設定する

#### Windows の言語を変更する

1 🐼 をタップし、[設定] を選択します。

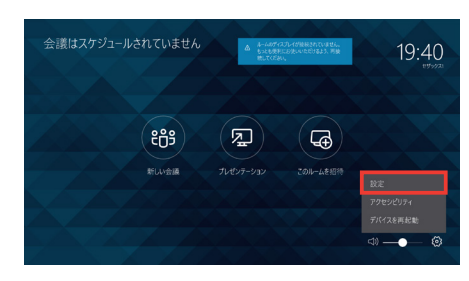

2 管理者パスワードを入力します。

3 Windows の設定を選択し、[管理者サインインに移動]をタップします。

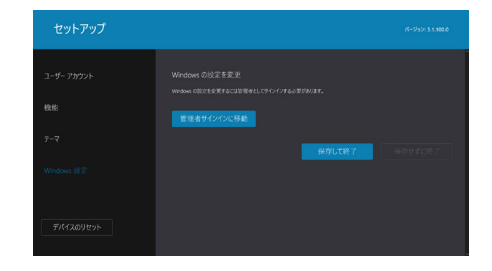

- 4 [Administrator] アカウントを選択し、管理者パ スワードを入力します。
- 5 タスクバーの左下にある Windows ロゴをタップし、 [設定]を選択します。

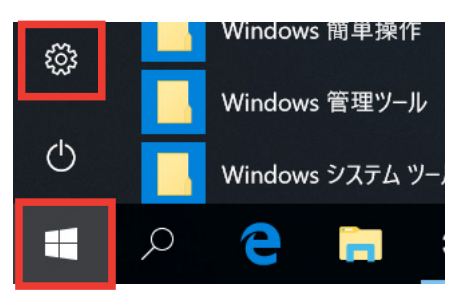

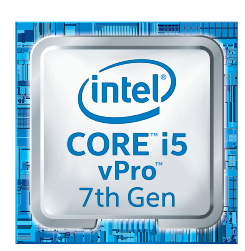

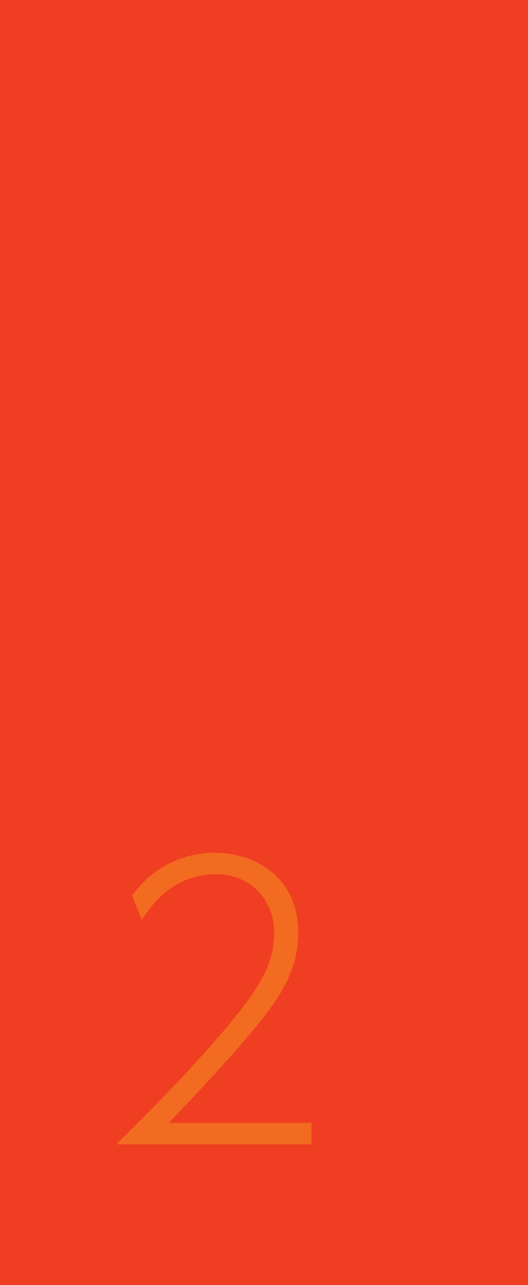

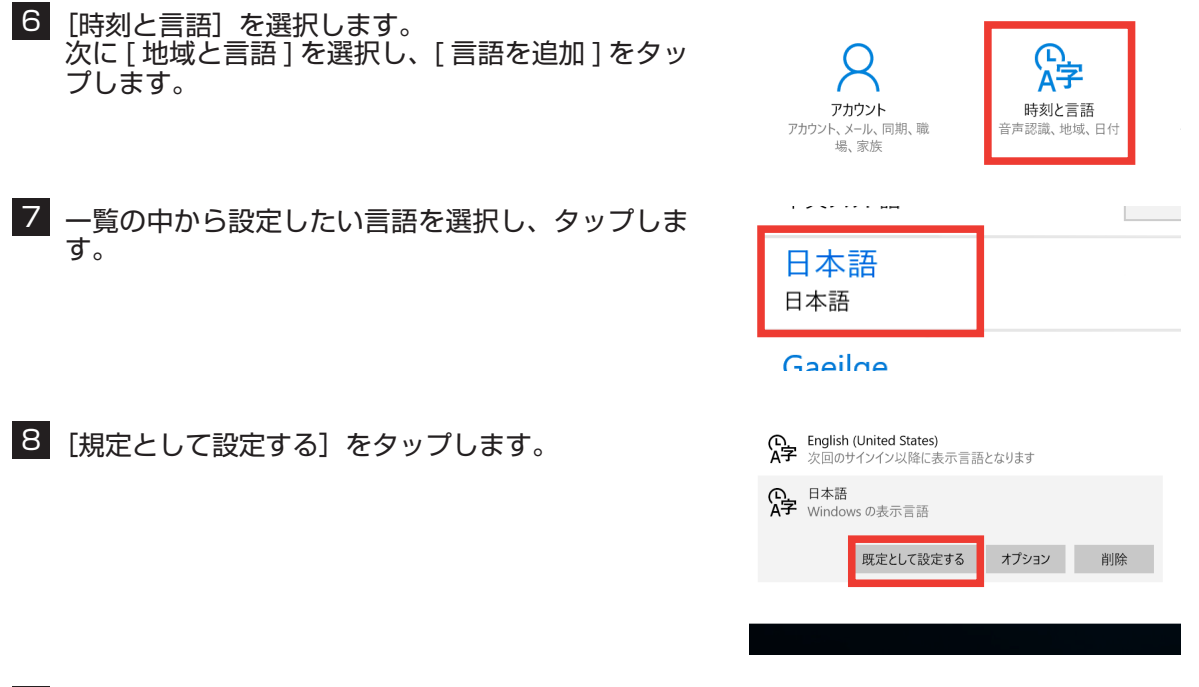

9 Administrator アカウントからサインアウトし、再度サインインします。

プします。

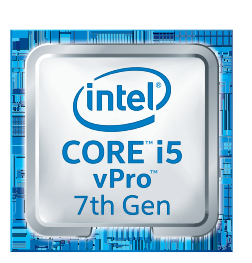

Intel Inside<sup>®</sup> 飛躍的な生産性を インテル<sup>®</sup> Core™ i5 vPro™ プロセッサー搭載

Lenovo

#### Skype Room System アプリの表示言語を変更する

- **注**: あらかじめ、Administrator アカウント上で Windows の表示言語を変更する必要があります。「Windows の言 語を変更する(P.17)」を参照してください。
- Windows Search から [cmd] を検索し、[コマ ンドプロンプト] を長押しし、[管理者として実行] をタップします。

コマンドプロンプトが起動します。

**注**:管理者権限でログインをしないとコマンドプロンプ トを実行できません。

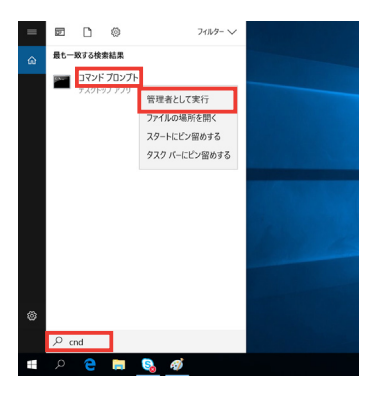

m コマドプロンプト Microsoft Windows [Version 10.0.16299.309] (c) 2017 Microsoft Corporation. All rights reserved. C:\Users\Admin>\_

#### 2 次のコマンドを入力します。

powershell -executionpolicy unrestricted c:¥Rigel¥x64¥scripts¥provisioning¥scriptlaunch.ps1 ApplyCurrentRegionAndLanguage.ps1

上記3行をスペース区切りで1行にして ・ を2 回タップします。

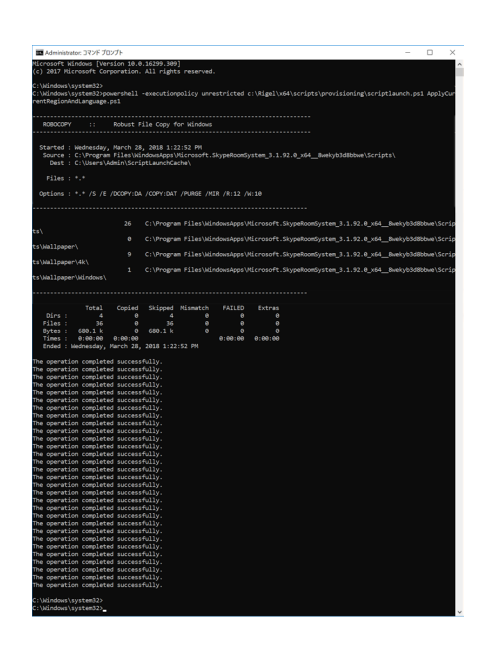

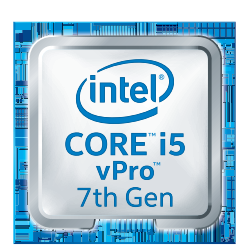

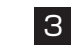

3 Windows を再起動します。 ThinkSmart Hub 500 が再起動すると、選択した 言語が Skype Room System で使用できます。

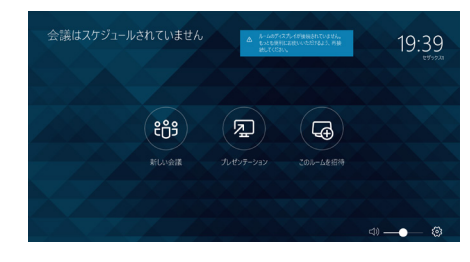

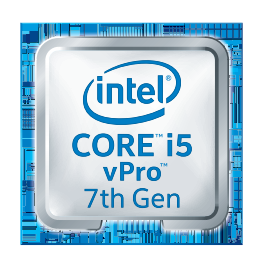

# 3

# ThinkSmart Hub 500 をつかいこなす

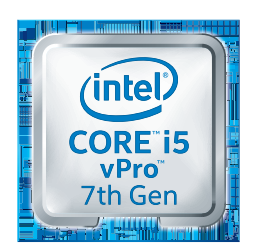

### コンテンツ共有について

ThinkSmart Hub 500 は、2 種類のコンテンツ共有モードをサポートしています。 ・Skype for Business、または Lync セッションのコンテンツ共有

・HDMI ベースのコンテンツ共有

#### Skype for Business / Lync セッションを通じたコンテンツ共有

スマートフォン、タブレット、PC などのクライアントデバイスから実行される Skype for Business または Lync クライアントは、Skype または Lync セッションを通じてコンテンツと 画面を共有できます。

共有が開始されると外付けディスプレイ上にコンテンツを表示します。

注: この共有コンテンツは外部ディスプレイに表示はされますが、ThinkSmart Hub 500 内には保存されません。

#### HDMI 接続によるコンテンツ共有

コネクタ部には、HDMI インジェスト機能を備えた HDMI(IN)ポートがあります。 PC などのクライアントデバイスを接続すると、クライアントデバイスの画面内容がそのまま HDMI(OUT)ポートに接続した外付けディスプレイおよび共有先に表示されます。

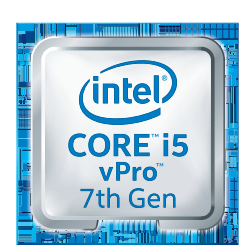

Intel Inside<sup>®</sup> 飛躍的な生産性を インテル<sup>®</sup> Core™ i5 vPro™ プロセッサー搭載

オンライン会議をさらにインタラク

ティブに

#### 外付けディスプレイで拡張

コネクタ部には、HDMI(OUT)ポートが2つ用意されており、外付けディスプレイは最大2台 まで接続できます。

#### メモ:

- ・初期設定では、外付けディスプレイの設定はミラーリングになっています。Skype Room Serviceの[設定]
- [機能] メニューにて [デュアル モニター モード] を [オン] にすることで、外付けディスプレイにリモー トビデオフィードや共有コンテンツを表示できるようになります。

・外付けディスプレイは、1画面の場合4K、2画面の場合1,920x1,080(フルHD)の解像度で表示可能です。

オンライン会議で視覚情報を共有するには、外付けディスプレイを接続することをおすすめしま す。外付けディスプレイ表示を活用することで、ローカルおよびリモートの会議出席者全員が同 じ内容を見ながらのミーティングが可能となります。

ディスプレイには、会議参加者のライブビデオ画像とコンテンツを表示できます。複数の参加者 がそれぞれ動画を表示している場合、それに応じて画面を分割して参加者からの動画を表示しま す。

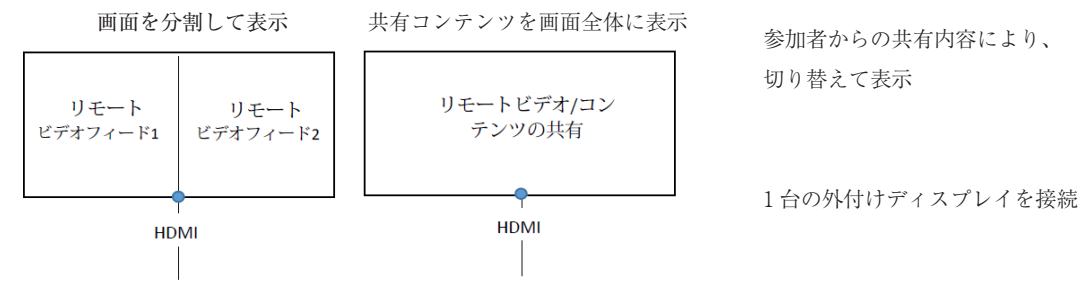

外付けディスプレイ1台が接続されている場合、ライブビデオを利用した参加拠点が2つあると 画面が分割されて、各拠点からのリモート映像が同時に表示されます。参加拠点からコンテンツ 共有を行う場合は、ディスプレイ表示はビデオ画像から共有コンテンツに切り替わります。

内容をつかい分けて表示

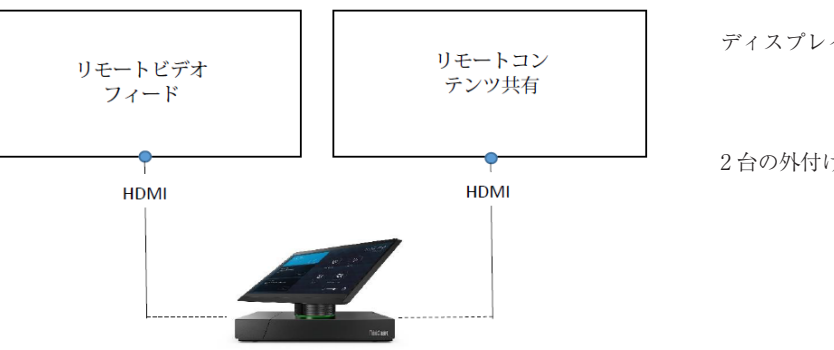

ディスプレイ毎の内容を表示

2台の外付けディスプレイを接続

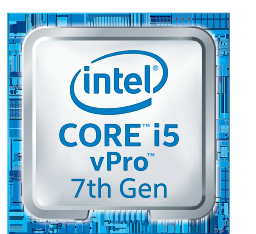

Intel Inside<sup>®</sup> 飛躍的な生産性を インテル<sup>®</sup> Core™ i5 vPro™ プロセッサー搭載 外付けディスプレイ2台が接続されている場合、1台を各拠点からのリモート映像表示用、もう 1台を参加拠点からの共有コンテンツ表示用として、両方を同時表示可能となります。

# アップデートと初期化

#### システムのアップデートについて

ThinkSmart Hub 500 は、お客様業務で使用している通常の Windows デバイスと同様に、標準のモバイルデバイス管理(MDM)を介して管理することができます。OS を含むすべてのソフトウェアとドライバーは、Windows Update および Microsoft Store 経由で随時更新されます。ファームウェアについては、Lenovo サポートポータルからダウンロードし、手動で更新する必要があります。

https://technet.microsoft.com/en-us/library/mt790549.aspx https://technet.microsoft.com/en-us/library/mt797749.aspx

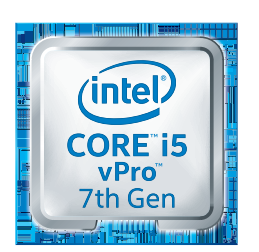

#### システムを初期化する(工場出荷状態に戻す)

ThinkSmart Hub 500 は、Windows プッシュボタンリセット(PBR)機能をサポートしてい ます。 この機能は、ThinkSmart Hub 500 を工場出荷時の状態に戻します。

- 1 USB ポートの 1 つに外部キーボードを接続します。
- 2 再起動するか、電源を切り再び電源を入れます。
   BIOS POST が開始されたら、すぐにキーボードの F11 キーを連打します。
   通常の OS 起動シーケンスに割り込み、Windows リカバリー環境が選択できるメニュー画面が表示されます。
- 3 [Troubleshoot] を選択します。

4 [Reset this PC] を選択します。

- 5 [Remove everything] を選択します。
  - 注: [Keep my files] による回復はサポートされていません。

6 [Just remove my files] を選択します。

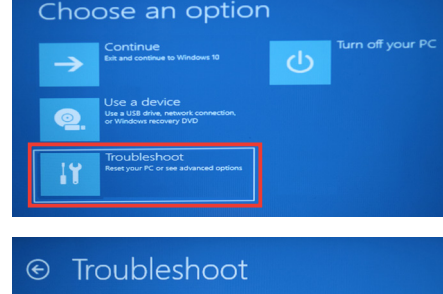

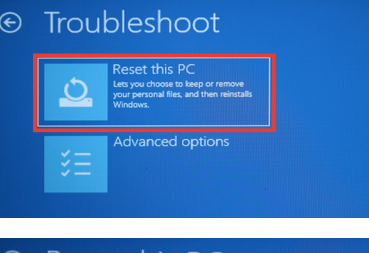

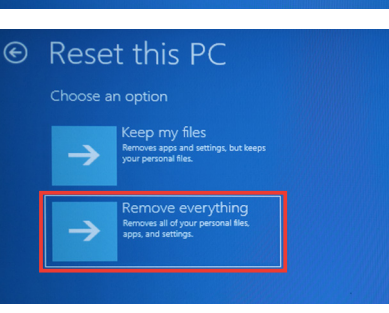

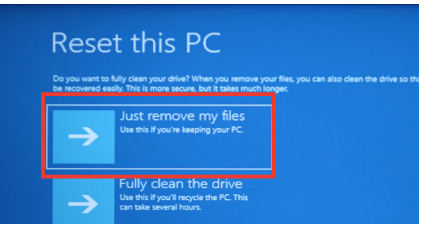

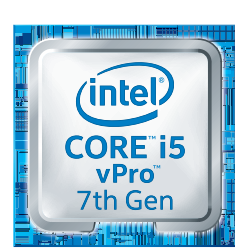

Intel Inside<sup>®</sup> 飛躍的な生産性を インテル<sup>®</sup> Core™ i5 vPro™ プロセッサー搭載 enovo-

7 [Reset] を選択します。

ThinkSmart Hub 500 を工場出荷状態にリセット するプロセスが開始されます。ThinkSmart Hub 500 の電源を切ったり、ThinkSmart Hub 500 を再起動したりしないでください。

プロセス全体に数時間かかることがあります。 完了 すると、ThinkSmart Hub 500 は工場出荷時の状 態に復元されます。「Skype for Business をつか うために(P.13)」を参照してください。 ہے۔ Resetting this PC 50%

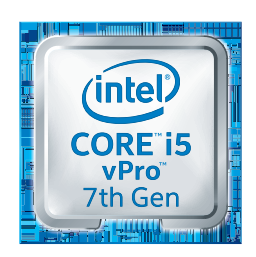

#### Skype Room System についてさらにくわしく

Skype Room System は、会議室をリッチで協力的な Skype for Business エクスペリエンス に変身させるために設計された Microsoft の最新の会議ソリューションです。 液晶モニター等の既存の機器を活用して Skype for Business を会議室に持ち込むために設計さ

液晶モニター等の成存の機器を活用して Skype Tor Business を去職室に持ち込むために設計されています。

ユーザーは使い慣れた Skype for Business を利用でき、IT 管理者は Windows 10 ベースのため、かんたんに管理することができます。

#### 役に立つリンク

https://technet.microsoft.com/ja-jp/library/mt790550.aspx Skype Room Systems バージョン 2 の計画(日本語)

https://technet.microsoft.com/ja-jp/library/mt790549.aspx Skype Room Systems バージョン 2 を管理する(日本語)

https://technet.microsoft.com/ja-jp/library/mt797749.aspx OMS を使用した Skype Room Systems バージョン 2 の管理を展開する(日本語)

https://technet.microsoft.com/en-us/library/mt790550.aspx Plan for Skype Room Systems v2(英語)

https://technet.microsoft.com/en-us/library/mt790549.aspx Manage Skype Room Systems v2 (英語)

https://technet.microsoft.com/en-us/library/mt797749.aspx Deploy Skype Room Systems v2 management with OMS (英語)

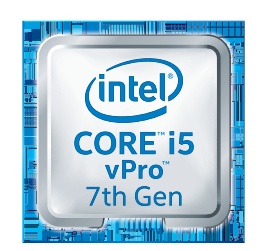

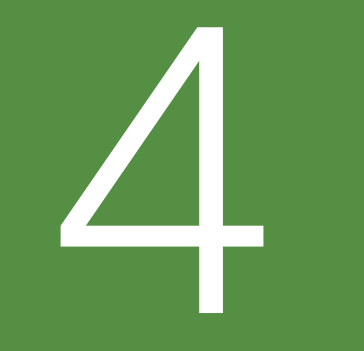

# Lenovo

# FAQ (よくある質問)

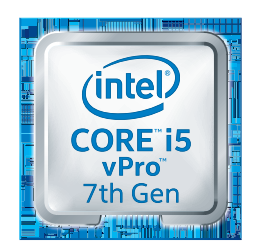

よくある質問

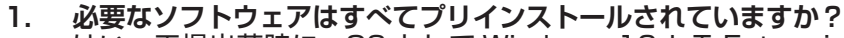

はい。工場出荷時に、OS として Windows 10 IoT Enterprise とオンライン会議に必要 なソフトウェアはすべてインストールされています。会議システムへのサインインに必要な Skype for BusinessまたはLyncのライセンスやアカウントは、別途ご用意ください。「パッ ケージに含まれていないもの(P.7)」もご参照ください。

- 2. ドライバー、ソフトウェア、BIOS アップデートはどのように提供されますか? OS を含むすべてのソフトウェアとドライバーは、Windows Update および Microsoft Store 経由で随時更新されます。BIOS については、Lenovo サポートポータルからダウン ロードし、手動で更新する必要があります。
- 3. ウィルス対策ソフトウェアをインストールする必要はありますか? 標準では Windows Defender によりセキュリティ保護されています。お客様の運用ポリ シーに沿ったウィルス対策ソフトウェアを使用することも可能です。
- **4. コンシューマーエレクトロニクスコントロール (CEC) をサポートしていますか?** いいえ。サポートしていません。
- 5. Microsoft Operations Management Suite (OMS) 経由で ThinkSmart Hub 500 を 管理する方法はありますか? Microsoft の「https://technet.microsoft.com/en-us/library/mt797749.aspx」 を 参照してください。
- 6. PXE ブートをサポートしていますか? はい。サポートしています。
- 7. 最適な音声と動画のパフォーマンスを得るためのネットワーク帯域幅の要件は何ですか?

| 通信内容               | 推奨帯域幅               |
|--------------------|---------------------|
| 通信的台               | 下り/上り               |
| 呼び出し               | 100kbps / 100kbps   |
| ビデオ通話 / 画面共有       | 300kbps / 300kbps   |
| ビデオ                | 1.5Mbps / 1.5Mbps   |
| グループビデオ(3 人以上の参加者) | 2Mbps 超 / 1.5Mbps 超 |

#### 8. Wi-Fi 接続をサポートしていますか?

Wi-Fi 接続はサポートしていますが、安定した接続でご使用頂くには有線でのご使用を推奨 いたします。また、会議用(Skype)アカウントからネットワークに接続するには、有線イー サネット接続が必要になります。Wi-Fi をご使用する場合は「管理用(Administrator)」ア カウントから設定をしてください

- 9. 対応周辺機器、カメラ、拡張マイク / スピーカーなどのリストはありますか? ThinkSmart Hub 500 は 4 つの USB 3.0 ポートを装備しており、Skype for Business 認定オーディオ / ビデオ周辺機器の利用を推奨します。 マイクロソフト認定デバイスの詳細については、下記ををご覧ください。 https://partnersolutions.skypeforbusiness.com/solutionscatalog/personalperipheralspcs、 https://technet.microsoft.com/en-us/library/mt790552.aspx
- **10.** ThinkSmart Hub 500 は Microsoft Surface Pro タブレットを搭載していますか? いいえ。11.6 インチ タッチパネルディスプレイが装着されており、Microsoft Surface Pro シリーズのタブレットを用いたドッキングステーションではありません。

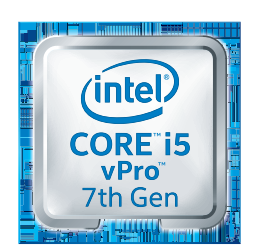

- **11. ワイヤレスディスプレイをサポートしていますか?** いいえ。サポートしていません。
- 12. 外部配線用のケーブルは接続部を固定できますか? コネクタ部周辺にケーブル配線固定用の機構を備えています。HDMI、USB、電源ケーブル などのすべてのケーブルをユニットにしっかりと接続できます。「電源とLAN ケーブルを接続します(P.9)」をご参照ください。
- 13. 固定できる外部配線ケーブルの直径は?

| ケーブル種別       | ケーブル径         |
|--------------|---------------|
| HDMI         | 5mm ~ 7.5mm   |
| USB          | 3.5mm ~ 6mm   |
| 電源(AC アダプター) | 3.5mm ~ 4.5mm |

#### 14. Windows 以外のデバイスと互換性がありますか?

ThinkSmart Hub 500 は、Windows 10 IoT Enterprise OS 上で Microsoft Skype Room System ソフトウェアを実行します。Skype for Business クライアントは Windows、Android、macOS、および iOS でサポートされています。 ThinkSmart Hub 500 経由でコンテンツを共有するための HDMI インジェストは、上記 のすべての OS をサポートしています。「コンテンツ共有について (P.22)」をご参照くだ さい。

#### 15. ThinkSmart Hub 500 を PC として使用できますか?

いいえ。ThinkSmart Hub 500 は、Skype を利用した卓上会議 AV デバイス専用機として設計されています。

16. Lenovo 固有のソフトウェアがインストールされていますか?

ThinkSmart Hub 500 には、Windows 10 IoT Enterprise OS と Microsoft Skype Room System ソフトウェア、ThinkSmart Hub 500 を稼働するために必要なすべての ドライバーがあらかじめインストールされています。その他のソフトウェアはインストール されていません。

17. プレゼンテーションやその他の資料を ThinkSmart Hub 500 に保存して共有することは できますか?

いいえ。すべてのコンテンツ共有は、Skype for Business / Lync セッションを介して、 ThinkSmart Hub 500 に接続されているクライアントデバイス同士でリアルタイムに行わ れます。ThinkSmart Hub 500 は、会議中の共有などを目的としたユーザーデータの格納 をサポートしていません。

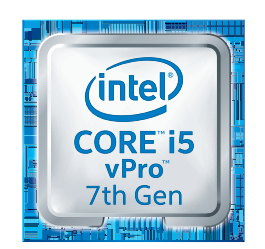

#### 18. ネットワークブートをサポートしていますか?

はい、ThinkSmart Hub 500 はイーサネット (RJ45) 経由のネットワークブートをサポートしています。ThinkSmart Hub 500 を再起動し、ブートストラップ中に F12 キー を連打すると、Startup Device Menu に入ります。設置しているネットワーク環境に応じて、 [Network] の [UEFI: IP4] または [UEFI: IP6] オプションを選択して、ネットワークブートを開始します。

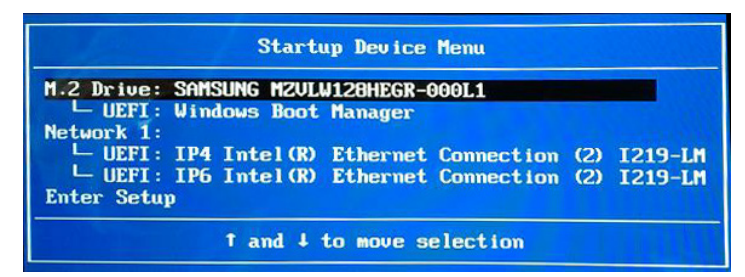

19. USB ブートをサポートしていますか?

はい。ThinkSmart Hub 500 は USB デバイスからのブートをサポートしています。 USB ポートのいずれかに USB キーを挿入し、質問 18 と同様の手順に従って、起動デバ イス選択メニューで操作してください。

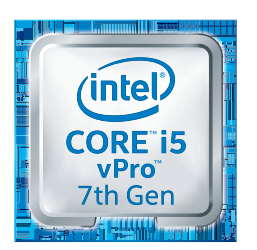

Intel Inside<sup>®</sup> 飛躍的な生産性を インテル<sup>®</sup> Core™ i5 vPro™ プロセッサー搭載 -enovo

#### ユーザーデータ&プライバシー

ThinkSmart Hub 500 は、パーソナルデバイスではありません。ユーザーデータは ThinkSmart Hub 500 に保存できません。ThinkSmart Hub 500 の内のすべてのデータはー 時的なものであり、内部に保存されません。すべてのスクリーン共有またはコンテンツ共有は、 Skype for Business または Lync セッションまたは HDMI インジェストを介して接続された ラップトップ、スマートフォンなどのクライアントデバイスから行われます。 Lenovo は、ThinkSmart Hub 500 から使用統計情報、またはユーザーまたはデバイスのデー タを収集することはありません。

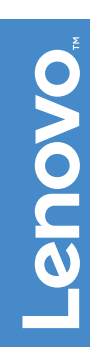

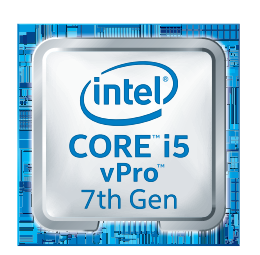

# 5

# 主な仕様

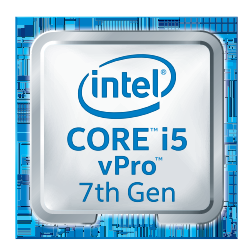

スペック

#### ThinkSmart Hub 500

|                    | -                                         |
|--------------------|-------------------------------------------|
| ディスプレイ             | 11.6 インチタッチディスプレイ                         |
|                    | アンチグレアとアンチフィンガープリントコーティング                 |
|                    | 360 度回転可能                                 |
| マイク                | トップディスプレイのベゼルに内蔵された集音マイク×2                |
| スピーカー              | Dolby Audio Premium - デュアル 4W スピーカー       |
| ポート                | HDMI アウトプット × 2                           |
|                    | HDMI インプット× 1                             |
|                    | USB 3.0 ポート× 4                            |
|                    | 電源ポート×1                                   |
|                    | RJ-45 ギガビットイーサネット× 1                      |
| プロセッサー / SSD / RAM | インテル ®i5 第 7 世代 vPro プロセッサー / 128GB / 8GB |
| オペレーティング・システム      | Windows 10 IoT Enterprise                 |
| センサー               | 内蔵 IR プレゼンス / モーションセンサー                   |
| ソフトウェア             | Skype Room System                         |
| ボタン                | 前面の電源ボタン                                  |
| ケーブル管理&セキュリティ      | ユニットの背面にあるラッチを固定してケーブルを固定                 |
|                    | ケンジントンロック                                 |

Intel、インテル、Intel ロゴ、Ultrabook、Celeron、Celeron Inside、Core Inside、 Intel Atom、Intel Atom Inside、Intel Core、Intel Inside、IntelInside ロゴ、Intel vPro、Itanium、Itanium Inside、Pentium、Pentium Inside、vPro Inside、Xeon、 Xeon Phi、Xeon Inside、Intel Optane は、アメリカ合衆国および / またはその他の国 における Intel Corporation またはその子会社の商標です。

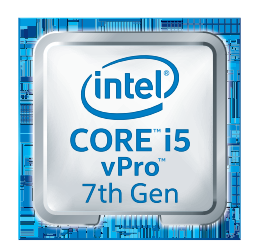

Intel Inside<sup>®</sup> 飛躍的な生産性を インテル<sup>®</sup> Core™ i5 vPro™ プロセッサー搭載 製品の詳細、お問い合わせは -

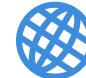

https://lenovojp.com/business

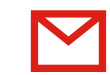

L\_pitch@lenovo.com